## HƯỚNG DẫN

## Cách thay đổi ảnh đại diện có kèm avatar frame Ngày hội Văn hóa, Thể thao và Du lịch các dân tộc vùng Đông Bắc lần thứ XI năm 2024 (Kèm theo Công văn số: 2727/STTTT-TTBCXB ngày 22/10/2024

của Sở Thông tin và Truyền thông)

Các bước thực hiện như sau:

**Bước 1:** Truy cập đường link dưới đây để chọn mẫu avatar frame: https://khunghinh.net/p/ngayhoivanhoacacdantoc

Hoặc quét mã QR để truy cập:

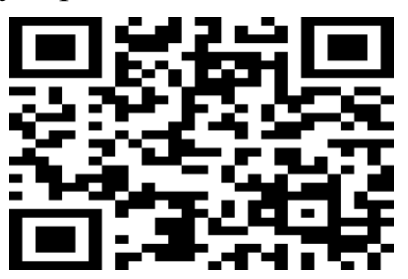

**Bước 2:** Bấm "Chọn khung hình 1 hoặc 2" ở phía dưới khung hình để tải ảnh lên.

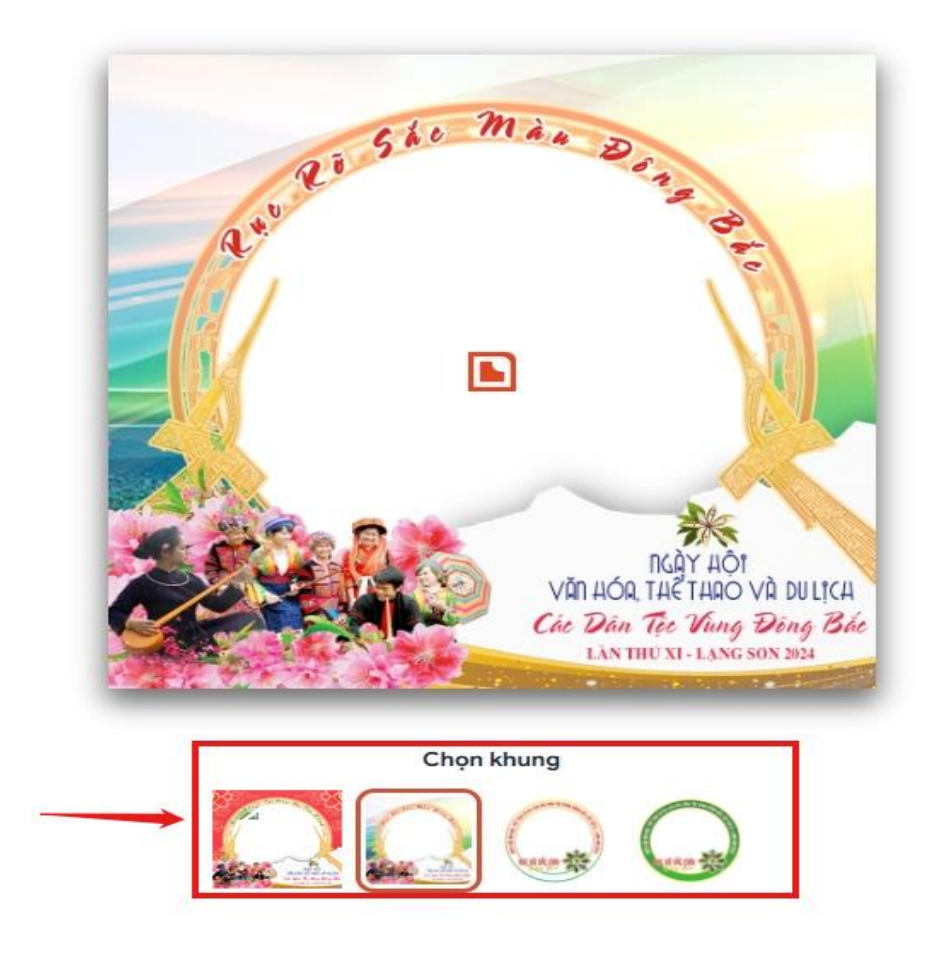

**Bước 3:** Bấm "Chọn hình ảnh đại diện" ở phía dưới khung hình để tải ảnh lên

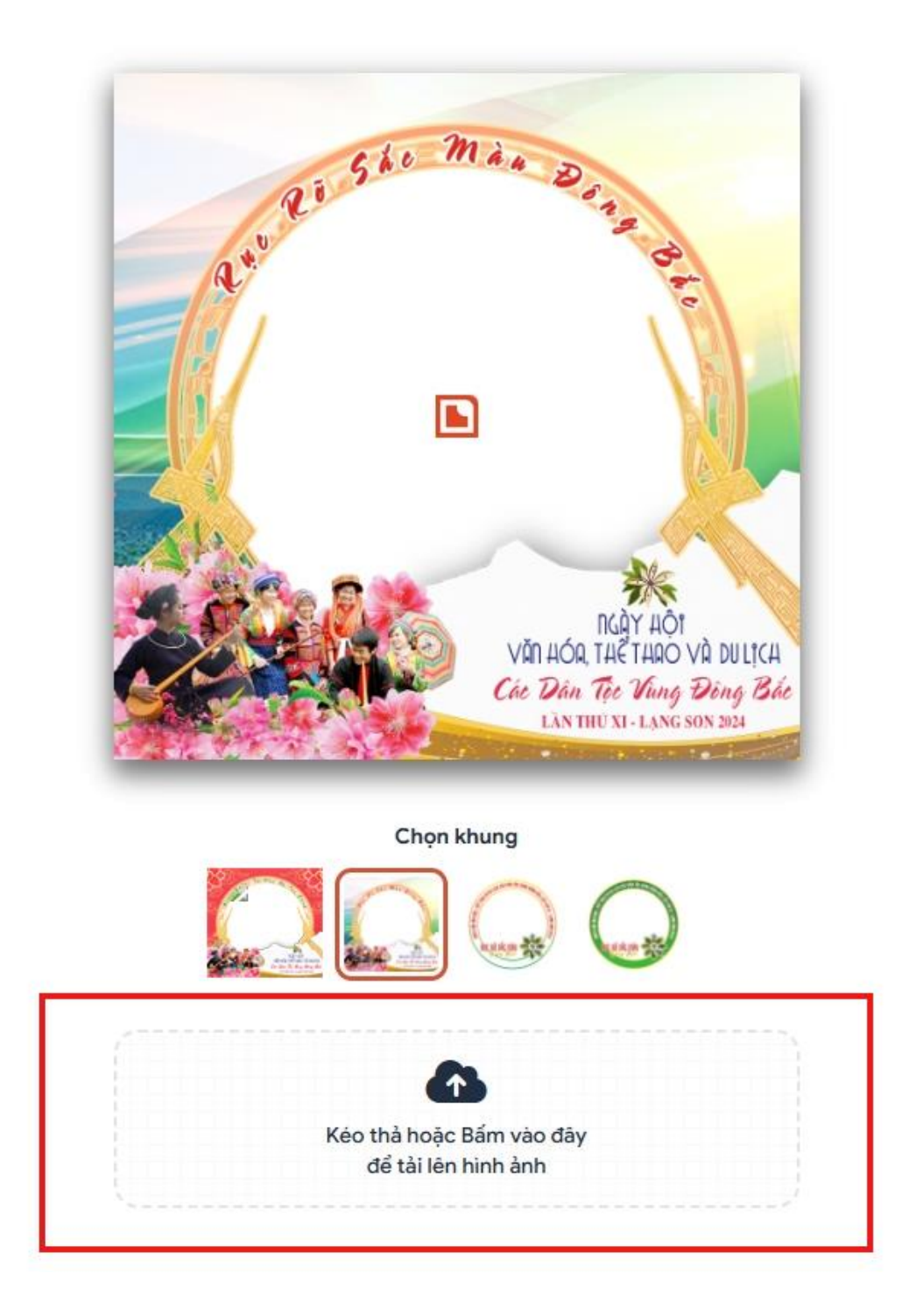

**Bước 4**: Sau khi tải ảnh lên, kéo và di chuyển trực tiếp ảnh vào trong khung hình hoặc sử dụng thanh công cụ bên dưới để kéo và chỉnh hình ảnh sao cho vừa vặn hiển thị.

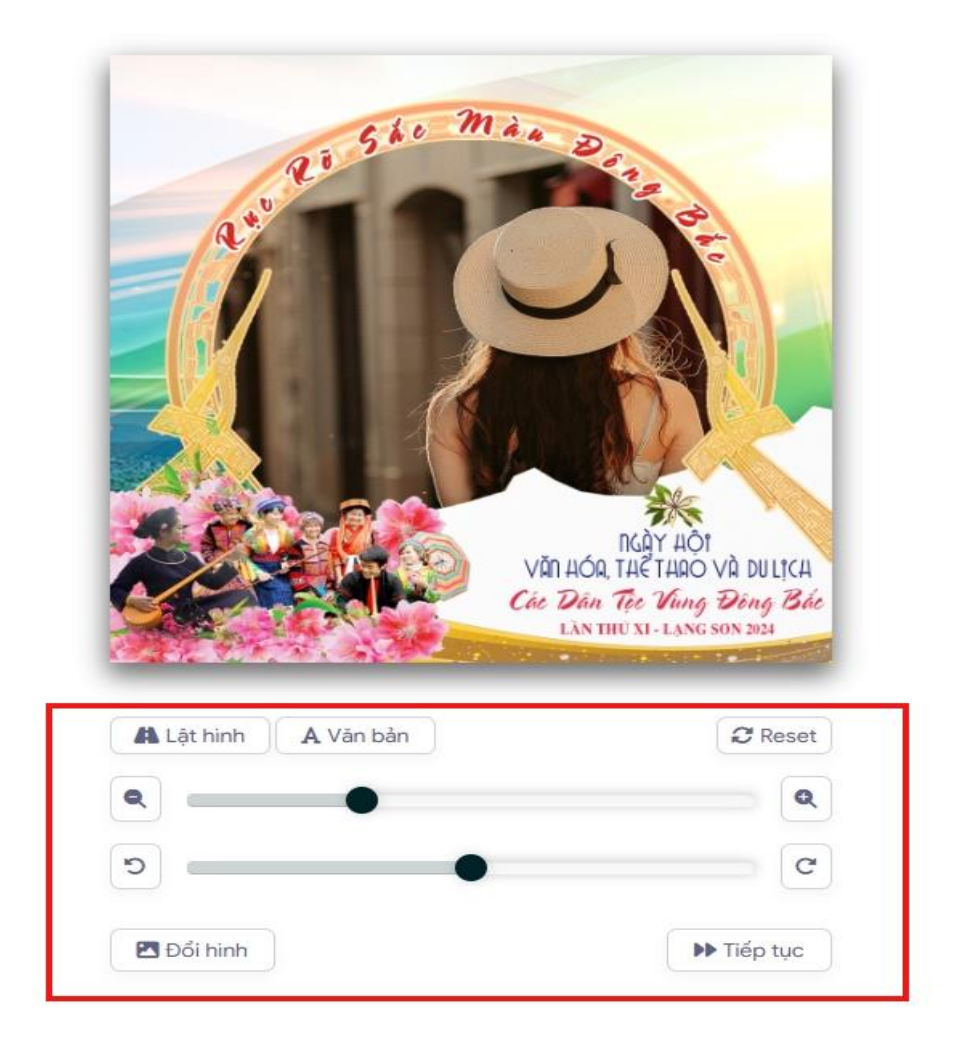

**Bước 4:** Sau khi đã căn chỉnh xong, chọn "Tiếp tục", sau đó chọn "Tải hình" (*Ghi chú: Khi thanh tải chạy hết là bấm tải ảnh xuống*).

| 44 Quay lại | 🛃 Tải 🕞 👻 |
|-------------|-----------|

**Bước 5:** Thay ảnh đại diện trên Zalo, Facebook và các nền tảng mạng xã hội bằng hình ảnh vừa tải xuống.

- Thay đổi ảnh đại diện trên Facebook trên điện thoại:

+ Bước 1: Truy cập ứng dụng Facebook

+ Bước 2: Chọn Icon ảnh đại diện

+ Bước 3: Chọn biểu tượng Camera -> Chọn ảnh đại diện -> Chọn ảnh đã tải xuống tại bước 4

+ Bước 4: Nhấn Lưu

- Thay đổi ảnh đại diện trên Zalo trên điện thoại:

+ Bước 1: Truy cập ứng dụng Zalo

+ Bước 2: Chuyển sang tab cá nhân

+ Bước 3: Nhấn vào hình đại diện Zalo -> Chọn ảnh từ thiết bị -> Chọn ảnh đã tải xuống tại bước 4

+ Bước 4: Nhấn Xong